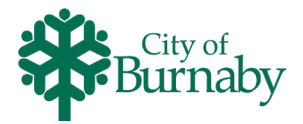

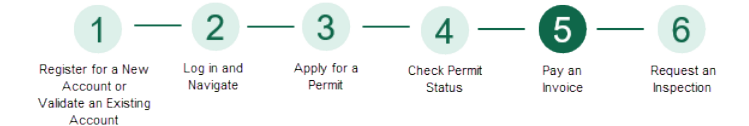

## Paying an Invoice on My Permits Portal

Follow the steps below to pay an invoice on My Permits Portal. If you have questions related to My Permits Portal, please contact 604-570-3600 or email <u>MyPermitsPortal@burnaby.ca</u>.

- 1 Log in to mypermits.burnaby.ca.
- 2 To view your invoices, in the top navigation bar, click View .
- 3 From the View dropdown, under INVOICES, click > My Invoices.

## **My Invoices**

|                                     | My Invoices                                                                                      | My Invoices   |                    |              |                                                    |                 |  |  |  |  |
|-------------------------------------|--------------------------------------------------------------------------------------------------|---------------|--------------------|--------------|----------------------------------------------------|-----------------|--|--|--|--|
|                                     | Unpaid Paid                                                                                      | Voided        |                    |              |                                                    |                 |  |  |  |  |
|                                     |                                                                                                  |               |                    |              | Search for invoice number, case number, or address |                 |  |  |  |  |
|                                     |                                                                                                  |               |                    |              |                                                    | Exact Match     |  |  |  |  |
|                                     | Display All Invoices                                                                             | <b>v</b>      | Export             |              |                                                    | Sort Amount Due |  |  |  |  |
|                                     | Invoice Number                                                                                   | Amount<br>Due | Status             | Case Number  | Address                                            | Select All ■    |  |  |  |  |
|                                     | INV-12020742                                                                                     | \$210.00      | Due                | TC20-01254   | 4940 CANADA WAY<br>BURNABY, BC V5G4K6              |                 |  |  |  |  |
| Beside the invoice you want to pay, | INV-12020735                                                                                     | \$315.50      | Invoiced, Past Due | MWPA20-00065 | 4327 LEDGER AVE<br>BURNABY, BC V5G3T2              |                 |  |  |  |  |
|                                     | Results per page 10 v 1-2 of 2 << 1 > >>                                                         |               |                    |              |                                                    |                 |  |  |  |  |
| Click Add To Cart                   |                                                                                                  |               |                    |              |                                                    | Add To Cart     |  |  |  |  |
|                                     |                                                                                                  |               |                    |              |                                                    |                 |  |  |  |  |
| -\\(\c)-                            | On the <b>My Invoices</b> screen, you can view unpaid, paid and voided invoices. To switch betw  |               |                    |              |                                                    |                 |  |  |  |  |
| =                                   | the payment star                                                                                 | uses, unu     |                    | s, cher      | , <b>1</b>                                         |                 |  |  |  |  |
|                                     | To display more details about the invoice or to reprint a paid invoice, click the Invoice Number |               |                    |              |                                                    |                 |  |  |  |  |
|                                     | To locate the PDF file for your paid invoice, on the details screen, click Attachments           |               |                    |              |                                                    |                 |  |  |  |  |

## **Shopping Cart**

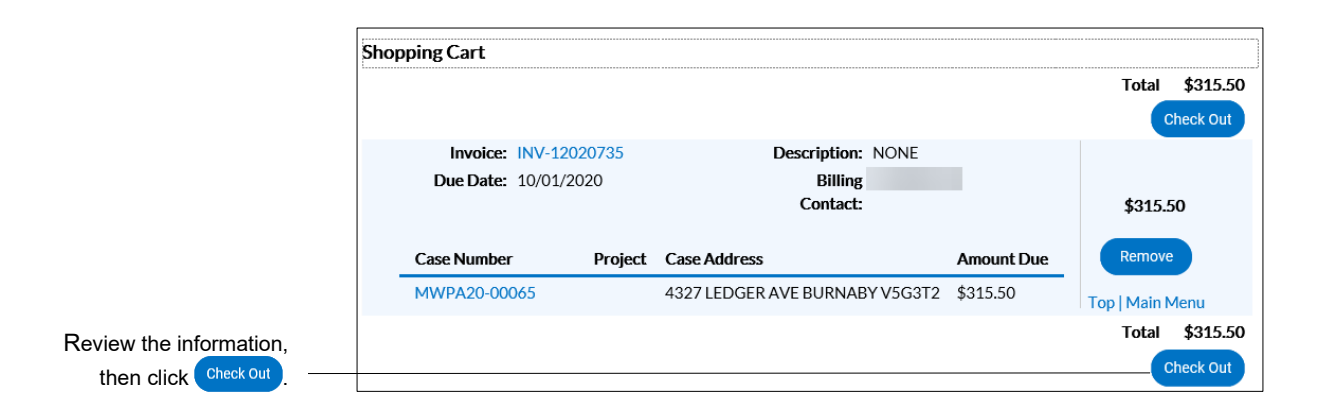

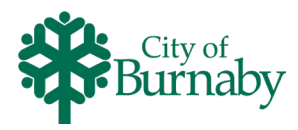

## **Online Payment**

|                                                                                                    | Customer Self Service - Apply and View Permits Online                                                                                                    |  |  |  |  |  |
|----------------------------------------------------------------------------------------------------|----------------------------------------------------------------------------------------------------|--|--|--|--|--|
|                                                                                                    | Step 1:<br>Billing<br>InformationStep 2:<br>Preview<br>OrderStep 3:<br>Secure<br>Payment                                                                                                    |  |  |  |  |  |
|                                                                                                    | Your Billing Address                                                                                                    |  |  |  |  |  |
|                                                                                                    | First Name:*                                                                                                    |  |  |  |  |  |
|                                                                                                    | Last Name:*                                                                                                    |  |  |  |  |  |
| Complete the required fields                                                                            | Address:*                                                                                                    |  |  |  |  |  |
| marked with a red asterisk.                                                                             | City.*                                                                                                    |  |  |  |  |  |
|                                                                                                    | Province/Territory/State:* British Columbia                                                                                                    |  |  |  |  |  |
|                                                                                                    | Country:* Canada 🔽                                                                                                    |  |  |  |  |  |
|                                                                                                    | ZIP/Postal Code:*                                                                                                    |  |  |  |  |  |
|                                                                                                    | Phone Number:* xxx-xxxx                                                                                                    |  |  |  |  |  |
|                                                                                                    | Email Address:*                                                                                                    |  |  |  |  |  |
| Click Preview .                                                                                         | Previous Step Preview                                                                                                    |  |  |  |  |  |
| Click Proceed to Secure Payment                                                                         | Previous Step   Proceed to Secure Payment     While your payment will be processed immediately, additional processing may be required before issuance of a permit. Partial payments are not permitted.     A non-refundable 1.75% fee is charged for credit card merchant fee recovery (Convenience Fee). For more information, please see Bylaw Number: 13640 - Credit Card Merchant fee Recovery 2016.                                                                                                    |  |  |  |  |  |
| In the <b>Payment Details</b> panel,<br>enter your credit card information<br>Click Process Transaction | Payment Details   Transaction Amount: \$ 321.02 (CAD)   Order ID: mhp20274192352p02   Please complete the following details exactly as they appear on your card.   Do not put spaces or hyphens in the card number.   Cardholder Name*:   Card Number*:   Expiry Date (MMYY)*:   Click "Process Transaction" to charge your card. Only click the button once. Using the 'Back', 'Refresh' or 'Cancel' button after you press the "Process Transaction" button will not stop the transaction from being processed and may result in a double charge.   Process Transaction Cancel Transaction |  |  |  |  |  |
| <u>I</u>                                                                                                | If the transaction is incomplete due to a declined credit card or functional error, an error message is displayed on the screen.                                                                                                    |  |  |  |  |  |

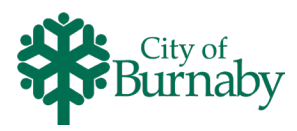

|                                                           |               | City of<br>Burna                                                                                                    | City of Burnaby City of View Permits Online |               |                        |          |  |  |  |  |  |
|-----------------------------------------------------------|---------------|----------------------------------------------------------------------------------------------------|---------------------------------------------|---------------|------------------------|----------|--|--|--|--|--|
| Online Payment Receipt<br>Order Number: mhp20278180547p81 |               |                                                                                                    |                                             |               |                        |          |  |  |  |  |  |
|                                                           |               | Status: APPROVED                                                                                                    | Status: APPROVED                            |               |                        |          |  |  |  |  |  |
|                                                           |               | Date: 2020-10-05<br>Time: 18:10:37<br>Name:                                                                                                    |                                             |               |                        |          |  |  |  |  |  |
|                                                           |               | Email:                                                                                                    |                                             |               |                        |          |  |  |  |  |  |
|                                                           |               | Payment Type: Visa                                                                                                    |                                             |               |                        |          |  |  |  |  |  |
|                                                           |               | Invoice Details                                                                                                    |                                             |               |                        |          |  |  |  |  |  |
|                                                           |               | Invoice Number:<br>INV-12020735                                                                                                    | City of Burnaby                             | \$315.5       | \$5.52                 | \$321.02 |  |  |  |  |  |
|                                                           |               |                                                                                                    |                                             |               | Convenience Fee Total: | \$5.52   |  |  |  |  |  |
|                                                           |               |                                                                                                    |                                             |               | Invoice Total:         | \$321.02 |  |  |  |  |  |
| To print the receipt, click                               | Print receipt | Print receipt Back to M                                                                                                    | y Account                                   |               |                        |          |  |  |  |  |  |
|                                                           |               |                                                                                                    |                                             |               |                        |          |  |  |  |  |  |
|                                                           | ļ             | Once your permit has been reviewed and/or approved, you will be contacted by email with the next steps.<br>To request a copy of a previously paid invoice, contact 604-294-7460. |                                             |               |                        |          |  |  |  |  |  |
|                                                           |               |                                                                                                    |                                             |               |                        |          |  |  |  |  |  |
|                                                           | -\̈́          | To return to My Perr                                                                                                    | mit Portal, click <sup>Back</sup>           | to My Account |                        |          |  |  |  |  |  |